## Přihlášení do Web of Science (vyberte situaci A, B, nebo C):

A) Pokud jste ve Web of Science (popř. ReserarcherID/Publons) již byli dříve zaregistrováni, přihlaste se (vpravo nahoře Sign In):

Sign In 🔺

Sign In
Register
Log Out

English 🔻

Help 👻

Ondrej 🔻

# 1

#### Vyplňte e-mail a heslo.

Po přihlášení bude Vaše křestní jméno v černém pozadí vpravo nahoře.

### **B**) <u>Nepamatujete-li si jen heslo</u>, obnovte si jej podle postupu:

Vpravo nahoře klikněte na Sign In, z nabídky vyberte Sign In, poté klikněte na **Forgot Password**. B Bude vyžadován Váš e-mail. pokud zadáte e-mail, kterým jste se ale nezaregistrovali, systém zahlásí: No account exists for the specified address, zkuste tedy jiný (pracovní, soukromý); pokud ani tak neuspějete, založte si účet nový (ad bod C). Na Vámi uvedený e-mail dorazí z adresy <u>noreply@webofknowledge.com</u> zpráva s předmětem: Web of Science password change request. Klikněte na **Reset Password**. Budete vyzváni k zadání nového hesla.

Upozornění: systém si pamatuje Vaše poslední čtyři hesla (*New password should not match previous 4 passwords*) a neumožní Vám jej opakovaně použít. Také nedovolí jako heslo použít Vaše přihlašovací jméno (*The password cannot match your user name (e-mail addresss*))

Heslo musí obsahovat nejméně 8 znaků (když heslo splňuje podmínky, na pravé straně uvidíte zelenou fajfku):

- z toho alespoň jedna číslice (0-9)
- z toho alespoň jedno velké písmeno abecedy (A-Z)
- z toho alespoň jeden speciální znak (**! @ # \$ % ^ \* ( ) ~ `{ } [ ] | \ & \_**)

Dejte Update password a Vaše heslo bude úspěšně aktualizováno.

#### C) V případě, že jste <u>nikdy nebyli zaregistrováni</u>,

Pokud v systému nejste zaregistrováni, zvolte Register.

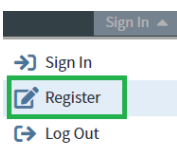

Uveď te e-mail, který běžně používáte (pracovní nebo soukromý), pokud v budoucnu zapomenete heslo, ať máte možnost jej obnovit, a dejte *Continue*.

E-mail je potřeba verifikovat. Obdržíte e-mail (odesílatel zprávy: noreply@webofscience.com, předmět zprávy: WoS Registration Verification Code) s kódem, který je potřeba vložit:

| Email Verification                                                            |                                                                                |                                            |
|-------------------------------------------------------------------------------|--------------------------------------------------------------------------------|--------------------------------------------|
| We need to verify your email address<br>within 5 minutes, please check your s | . An email has been sent to:<br>pam folder or <b>click here to resend th</b> e | If you do not receive an email<br>e email. |
| Please copy and paste the code enclo                                          | sed in the email in the box below:                                             |                                            |
|                                                                               |                                                                                |                                            |
|                                                                               | Continue                                                                       |                                            |

a dát Continue.

(Pokud Vám e-mail nedorazil, zkontrolujte, zda nespadl do spamu).

Vyplňte registrační formulář.

Heslo musí obsahovat nejméně 8 znaků

- z toho alespoň jedna číslice (**0-9**)
- · z toho alespoň jedno velké písmeno abecedy (A-Z)
- z toho alespoň jeden speciální znak (! @ # \$ % ^ \* ( ) ~ `{ } [ ] | \ & \_)

Zvažte, zda chcete dostávat pravidelně informace o novinkách. A dejte Submit Changes.